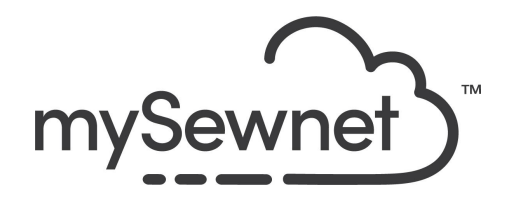

mySewnet Embroidery Software Level: Platinum

## Stitch Editor

Edit and customize individual stitches in your embroidery designs.

- Adjust individual stitches in your embroidery designs.
- Select a portion of the design and duplicate or delete it.
- Insert new stitches or machine commands into the design.
- Use the morphing tools to twist and distort your design.
- Select parts of your design and adjust the stitch properties.
- Use the Density Advisor to view and reduce the density of the design
- Remove unnecessary stitches using the Stitch Optimizer.

| 1. | Go to library.mysewnet.com and search<br>for design 300112017. Click on Send to<br>mySewnet Enable Device and send to the<br>software on your computer.<br>The software will open a new window.<br>Note: All designs are part of the Silver or<br>Platinum subscription. If you do not have a<br>subscription you can purchase the design. | Artistic Flowers         Fie Nume         Service         O cate         Bender         Bender |
|----|----------------------------------------------------------------------------------------------------|----------------------------------------------------------------------------------------------------|
| 2. | In the Hoop Selection pop-up choose<br>360mm x 260mm Hoop. Orientation<br>Natural. Click OK                                                                                                    | Hoop Selection Hoop Group: Husqvarna Viking Designer Epic 2 Hoop Group: Husqvarna Viking Designer Epic 2 Hoop Size: 360mm x 260mm - Designer Imperial Hoop Orientation Orientation Natural Rotated Enter Hoop Size Width: 260 mm Height: 360 mm OK Cancel Help                                                                                                    |
| 3. | Click on Edit Design to open Stitch Editor.                                                                                                    | Edit<br>Design                                                                                                    |

| 4. | Use the different Select tools to remove<br>the parts you don't want:<br>Box Select<br>Freehand Select<br>Point Select<br>Click Delete. |                                                                                                    |
|----|----------------------------------------------------------------------------------------------------|----------------------------------------------------------------------------------------------------|
| 5. | When there are smaller pieces of stitches<br>left, it is easier to change to 2D View.                                                   |                                                                                                    |
| 6. | Click on the View tab.<br>Choose 2D view with Stitch Points.                                                                            | ify     Border     Appliqué     Emboss     Object     View       2D     3D View     Image: Specific state state st |

| 7. | Go back to the Home Tab and zoom in on<br>the area you want to edit.       |                                                                                                    |
|----|----------------------------------------------------------------------------|----------------------------------------------------------------------------------------------------|
| 8. | Use the Select Stitches tool to click on the stitch points to remove them. | Box Select       Select Stitches         Freehand Select       Color Block Select         Point Select       Select All Visible -         Select       Select |
| 9. |                                                                            |                                                                                                    |

| 10. | Use the Freehand Select to mark the<br>smaller flowers and move them closer to<br>the large one.<br>Duplicate the smaller flower and place it<br>as well. |                                                                                                    |
|-----|----------------------------------------------------------------------------------------------------|----------------------------------------------------------------------------------------------------|
| 11. | Go to the Object tab and click on the flower. Make sure it is the fill pattern that is highlighted.                                                       | ss Object V                                                                                                    |
| 12. | Right click and choose Edit Pattern Fill.<br>Choose the pattern fill of your choice.                                                                      | Edit Pattern Fill.<br>Convert from Rattern Fill.<br>Convert from Rattern Fill.<br>Co |
| 13. | Edit the Pattern Fills on all four flowers.                                                                                                    |                                                                                                    |

| 14. |                                                                                                    | FileHomeModifyBorderAppliquéEmbossOb $\bigcirc$ $\bigcirc$ $\bigcirc$ $\bigcirc$ $\bigcirc$ $\bigcirc$ $\bigcirc$ $\bigcirc$ $\bigcirc$ BorderBorder12345 $\square$ $\bigcirc$ $\bigcirc$ $\bigcirc$ $\bigcirc$ $\bigcirc$ $\bigcirc$ $\square$ $\bigcirc$ $\bigcirc$ $\bigcirc$ $\bigcirc$ $\bigcirc$ $\square$ $\bigcirc$ $\bigcirc$ $\bigcirc$ $\bigcirc$ $\bigcirc$ $\square$ $\bigcirc$ $\bigcirc$ $\bigcirc$ $\bigcirc$ $\square$ $\bigcirc$ $\bigcirc$ $\bigcirc$ $\bigcirc$ $\square$ $\bigcirc$ $\bigcirc$ $\bigcirc$ $\bigcirc$ $\square$ $\bigcirc$ $\bigcirc$ $\bigcirc$ $\bigcirc$ $\square$ $\bigcirc$ $\bigcirc$ $\bigcirc$ $\square$ $\bigcirc$ $\bigcirc$ $\bigcirc$                                                                                                    |
|-----|----------------------------------------------------------------------------------------------------|----------------------------------------------------------------------------------------------------|
| 15. | Draw a square around the flowers and<br>move the octagon to be slightly off the<br>designs.<br>You can change the size by clicking the<br>and dragging on the white corners. |                                                                                                    |
| 16. | Choose Satin as the stitch type.                                                                                                    | Image: With the second second seco |
| 17. | Click on Options and change the width to 2.5mm                                                                                                    | Satin Line X                                                                                                    |
| 18. | Click External Border                                                                                                    | Create External<br>Border                                                                                                    |

| 19. | The satin border appears and the parts of<br>the embroidery that is outside of the<br>border will be deleted                                            |                                                                                                    |
|-----|----------------------------------------------------------------------------------------------------|----------------------------------------------------------------------------------------------------|
| 20. |                                                                                                    |                                                                                                    |
| 21. | To save the design click on File and Save<br>As. This will save a .vp4 file that is fully<br>editable again if you want to continue<br>working with it. | Save As       ×         ← → ↑ ● ≪ mySewnet > My Designs ∨ ♡       P Search My Designs         Organize ▼ New folder       Images         Images       Name         ● My Drive       Name         ● OneDrive       Date modified         ● OneDrive       No items match your search.         ● OneDrive       >         ■ Desktop       < |
| 22. | If you want a different format you use the<br>Export instead.<br>Here you will get a list of                                                            | WelcomeNew WindowOpenInsertSaveSave AsExport                                                                                                    |

| 23. | Here you will get a list of all available<br>formats and you can choose the format<br>you need for your embroidery machine.                                                                                                    | Husqvarna Viking / Pfaff (.vp4)         Husqvarna Viking / Pfaff (.vp3)         Husqvarna Viking / Pfaff (.vp3)         Brother / Baby Lock / Bernina (.pes)         Brother / Baby Lock / Bernina (.pec)         Compucon / Singer (.xox)         Husqvarna Viking / Pfaff (.vip)         Husqvarna Viking Designer I (.shv)         Husqvarna (.hus)         Janome / Singer (.jef)         Janome (.sew)         Melco Expanded (.exp)         Pfaff (.pcs)         Tajima (.dst)         Toyota (.100) |
|-----|----------------------------------------------------------------------------------------------------|----------------------------------------------------------------------------------------------------|
| 24. | On the Export pop-up you also get<br>additional choices under Optimize for<br>Sewing.<br>These are settings you can change in<br>Configure.                                                                                                    | Optimize for Sewing         Combine         Remove Overlap         If ColorSort         If Optimize Stitch Length:    Options                                                                                                    |
| 25. | If you open Configure under the File menu<br>and the Export Tab you can select your<br>options.<br>Removing the checkmarks for Combine<br>and Color Sort helps if you want to decide<br>when to do that manually before Export.<br>This is very useful when working with<br>Appliqué designs where you want to keep<br>the number of color blocks for the<br>technique steps.<br>When you have made the changes click<br>Apply and OK. | mySewnet <sup>™</sup> Configure      mySewnet Utilities Appearance Import Export      Optimize for Sewing      Combine      Remove Overlap      ColorSort      Ø Optimize Stitch Length:      Options                                                                                                    |

| 26. | Under File and Print, you will get the<br>option to print a template. This is perfect if<br>you want to experiment with the<br>placement or see how the design aligns.<br>Make sure the Design Scale is set to<br>100%<br>You can choose what information you<br>want on your template by<br>checking/unchecking the boxes under<br>Print Information. | Print   Print   Copies:   1     Overview   Print Overview   Scale   Hoop Zoom to Fit   Print Hoop Grid     Worksheets   Print Individual Worksheets   Design Scale   100%   Grid   Flip design for felting or reverse embroidery   Print Information   Ø Dimensions   Hoop   Color Information   Dimensions   Embellishment Information   Statings   Strips   Export Options   Technical Information   Ints of Measurement   Millimeters (mm)   Inches (*) |
|-----|----------------------------------------------------------------------------------------------------|----------------------------------------------------------------------------------------------------|
|     |                                                                                                    | Print Setup                                                                                                    |

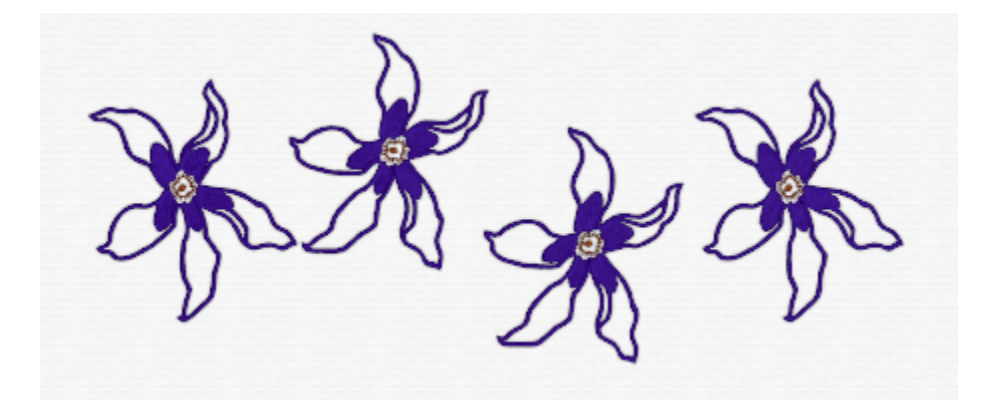